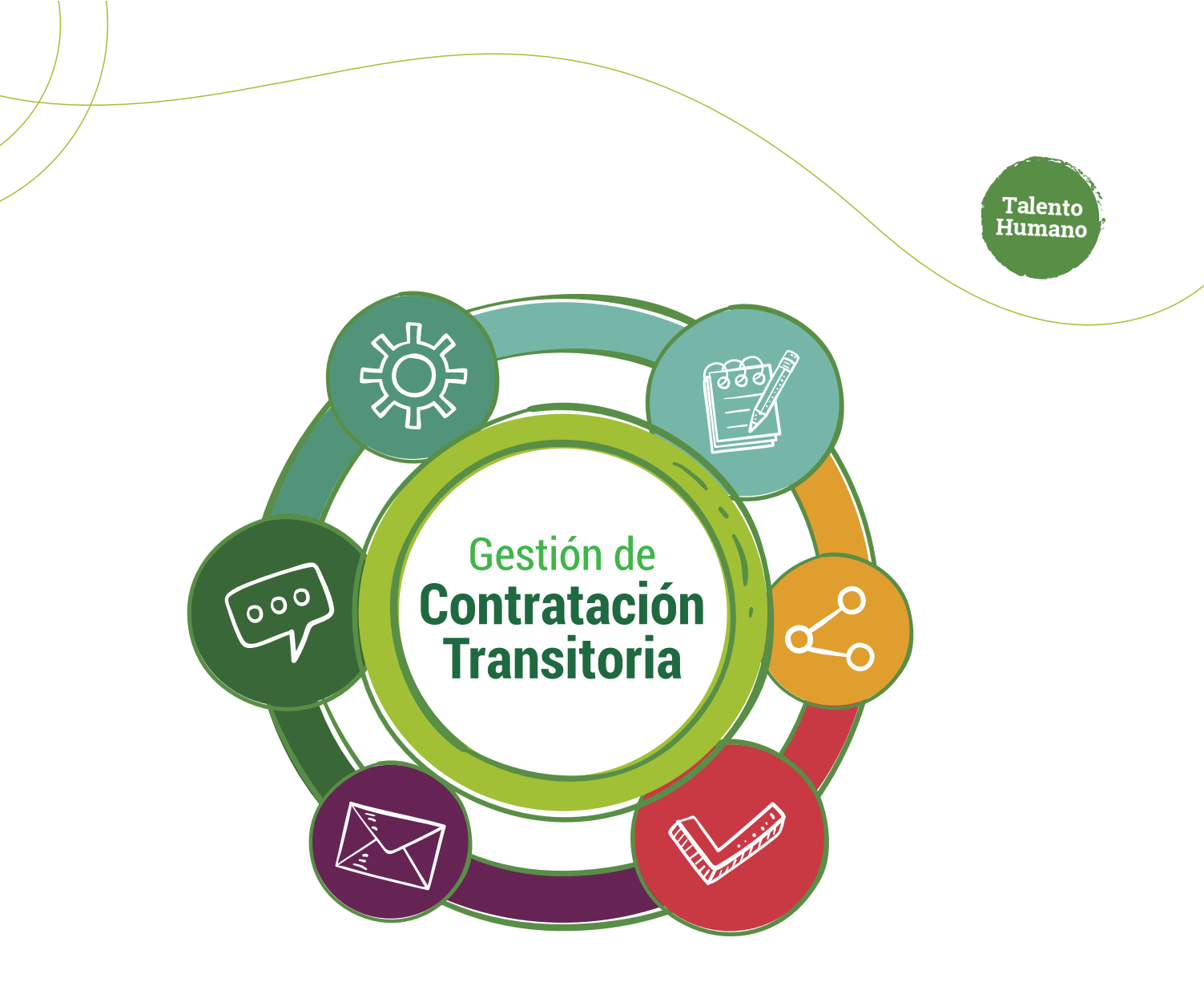

# Modificación de una contratación mediante cambio de interventor

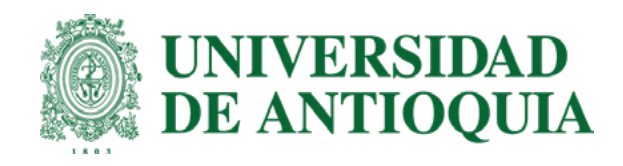

## Ruta del proceso Cambio de interventor

- (1) Solicitante: Ingresar modificación y enviar.
- 2. Ordenador: Verificar y aprobar.
- **3.** Sipe Web: Legalización.

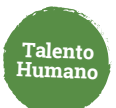

Solicitante Para cambiar el interventor de una contratación transitoria sigue estos pasos:

Ingresa a <u>www.udea.edu.co</u>, ve a enlaces de interés, Mis aplicaciones y luego haz clic en SIPE WEB.

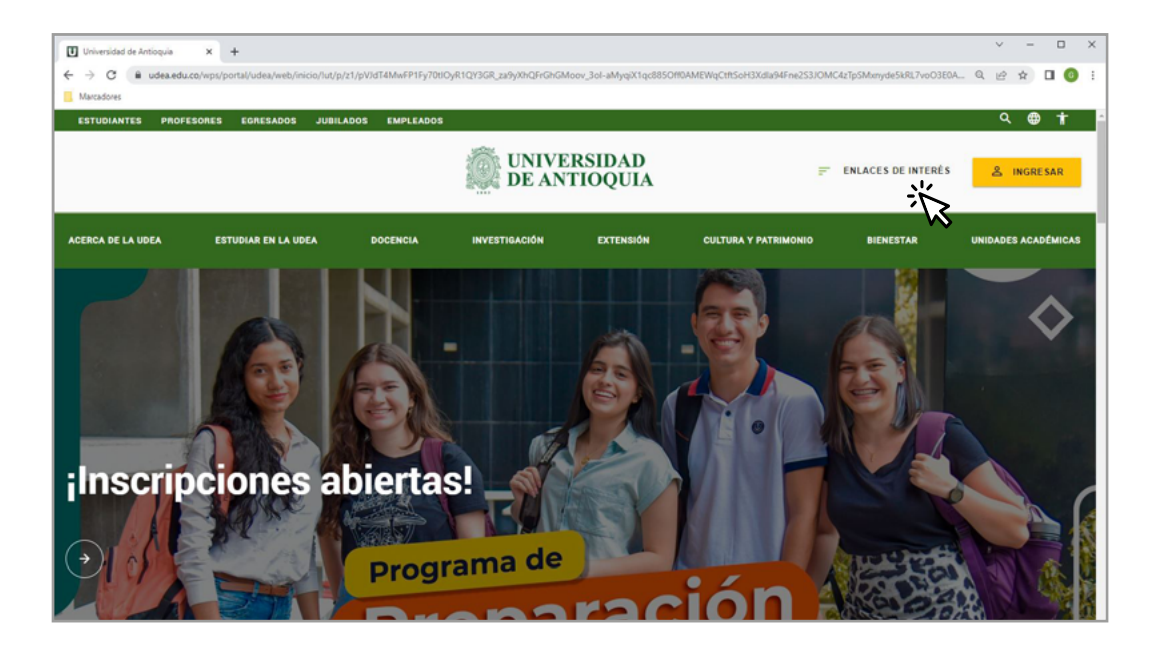

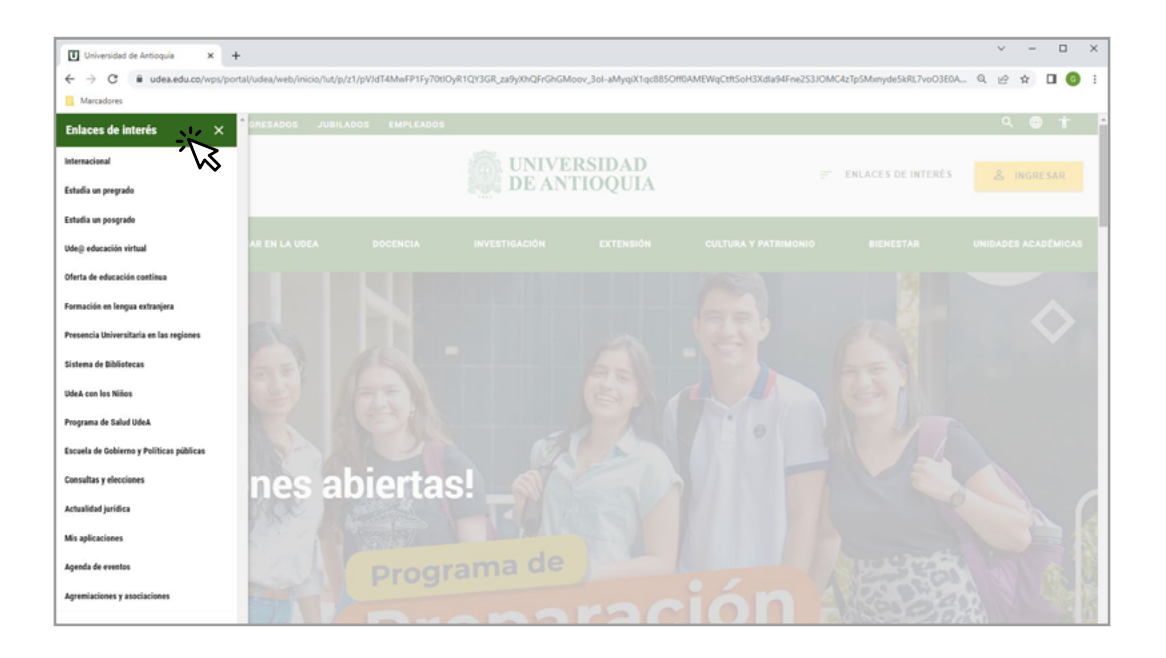

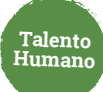

|                                         |                                             | Estudiantes Profesores Empl                               | eados Egresados Jubilado                                         | s Letra: 🕒 🖪 🕀        | Contraste: 💽 🙋                             |  |  |  |  |
|-----------------------------------------|---------------------------------------------|-----------------------------------------------------------|------------------------------------------------------------------|-----------------------|--------------------------------------------|--|--|--|--|
| UNIVI<br>DE AN                          | ERSIDAD<br>TIOQUIA                          | 🔿 lan ledesma 👻 💻 B                                       | isp 🗸                                                            | L                     | unes, 27 de febrero 2023                   |  |  |  |  |
|                                         |                                             | Siguenos 🛉 🎔 🤇                                            | Siguenos 🛉 🎔 💿 in 🚵 Busca la que recestas 🖉 Entaces de Interés > |                       |                                            |  |  |  |  |
| Acerca de la UdeA                       | Estudiar en la UdeA                         | Docencia Investigación                                    | Extensión Cultura y p                                            | atrimonio Bienestar   | Unidades académicas                        |  |  |  |  |
| > Inicio > Somos                        | U de A > Empleados > T                      | rámites y servicios en línea > M                          | is aplicaciones > Mis aplicad                                    | iones                 |                                            |  |  |  |  |
| Soy empleado UdeA                       |                                             |                                                           |                                                                  |                       |                                            |  |  |  |  |
| TRA<br>Trámites y<br>servicios en línea | TSB<br>Talento Humano,<br>salud y blenestar | GES<br>Gestión y<br>organización                          | LOG<br>Servicios<br>logísticos y de<br>Infraestructura           | Gestión<br>Financiera | INF<br>Informática y<br>telecomunicaciones |  |  |  |  |
| Mis aplica                              | ciones                                      |                                                           |                                                                  |                       |                                            |  |  |  |  |
|                                         |                                             | Aplicaciones para<br>ADOCS<br>SICOPER<br>SICOPER<br>SICOP | I Ian.ledesma<br>REP CORRECS<br>VIA                              |                       | ľ.                                         |  |  |  |  |
| TEN PRESE                               | NTE                                         |                                                           |                                                                  |                       |                                            |  |  |  |  |

| UNIVERSIDAD<br>DE ANTIQUIA | Opción: Gestión de trámites<br>SIPE<br>Sistema de Personal                   |
|----------------------------|------------------------------------------------------------------------------|
| Contratación transitoria   | Pagos especiales Otros                                                       |
| Gestión de trámites        |                                                                              |
| Solicitud de contratación  | SIPE - Contratación de servicios personales<br>Bienvenido<br>Usuario activo: |
|                            | Seleccione su rol *                                                          |
|                            | Continuar                                                                    |

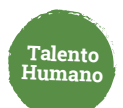

2 Autentícate como solicitante y haz clic en "Modificar contrato" para iniciar

| + Realizar solicitud | Modificar contrato | Actualizar dato | os del solicitante  |                              |        |        |             |   |   |
|----------------------|--------------------|-----------------|---------------------|------------------------------|--------|--------|-------------|---|---|
| Secuencie solicitud  | Estado             | Centro gestor   | Código del proyecto | Código del convenio/contrato | Aliado |        | Interventor |   |   |
|                      |                    |                 |                     | Elementos por pagina: 10     | -      | 0 de 0 | K           | < | > |

3. Ingresa el número correspondiente y da clic en "+"

| Contracto/Solicitud *    |             |                       |
|--------------------------|-------------|-----------------------|
| Código de contrato SIPE  | Secuencia * | +                     |
| Secuencia de trámite CSP |             | <i>A</i> <sup>*</sup> |
|                          |             |                       |

Puedes realizar la modificación por código de contrato o secuencia de trámite.

4. Selecciona el tipo de modificación "Cambio de Interventor"

| Contrato 191433<br>Trámite 1874                                                                                                    |                                                                            | Ver más |
|----------------------------------------------------------------------------------------------------|----------------------------------------------------------------------------|---------|
| Antes de enviar la modificación recuerde que debe validar las excepcion                                                                                                    | 85                                                                         |         |
| Valor actual del contrato: 100.000.00 COP<br>Valor Inicial del contrato: 100.000.00 COP<br>Fecha Inicial del contrato: 20 mar 2023<br>Fecha final vigente del contrato: 1 jun 2023                                                                                                    |                                                                            |         |
| Adiciones y prorrogas vigentes                                                                                                    | Información adicional de todas las adiciones y prorrogas del contrato      | ^       |
| No hay adiciones que mostrar                                                                                                    |                                                                            |         |
| Total: 0,00 COP<br>Disponible para adiciones: 50.000,00 COP                                                                                                    |                                                                            |         |
| ipo de modificación *                                                                                                    |                                                                            |         |
|                                                                                                    |                                                                            |         |
| Talidar excepciones                                                                                                    |                                                                            |         |
|                                                                                                    |                                                                            |         |
|                                                                                                    |                                                                            |         |
|                                                                                                    |                                                                            |         |
|                                                                                                    |                                                                            |         |
|                                                                                                    |                                                                            |         |
| Contrato 191433                                                                                                    |                                                                            | Ver más |
| Contrato 191433                                                                                                    |                                                                            | Ver mås |
| Contrato 191433<br>Firmte 1874<br>rites de enviur la modificación recuerde que debe validar las excepcions                                                                                                    | c.                                                                         | Ver mås |
| Contrato 191433<br>námite 1874<br>intes de envíar la modificación recuerde que debe validar las escepcione                                                                                                    | G                                                                          | Ver mås |
| Contrato 191433<br>trimite 1874<br>intes de enviar la modificación recuende que debe validar las excepcione<br>talor sectual del contrato: 100.000.00 COP<br>talor inicial del contrato: 100.000.00 COP<br>talor inicial del contrato: 100.000.00 COP                                                                                                    | c                                                                          | Ver mås |
| Contrato 191433<br>frimite 1874<br>Intes de enviar la modificación recuerde que debe validar las escepcione<br>alor sectual del contrato: 100.000.00 COP<br>alor inicial del contrato: 100.000.00 COP<br>escha inicial del contrato: 100.0023                                                                                                    | s                                                                          | Ver mås |
| Contrato 191433<br>trimite 1874<br>ante de envientaria la modificación recuerde que debe validar las excepciones<br>altor estual del contrato: 100.000.00 COP<br>activa lacida del contrato: 100.000.00 COP<br>escha lacida del contrato: 20 mur 2023<br>escha final vigente del contrato: 1 jun 2023<br>Adiciones y prorrogas vigentes:                                                                                                    | s<br>Información adicional de todas fas adiciones y prorrogas del contrato | Ver må  |
| Contrato 191433<br>Inimite 1874<br>ante de enviar la modificación recuerde que debe validar las excepcions<br>valor serual del contrato: 100.000.00 COP<br>deba lísical del contrato: 20 mur 2023<br>echa final vigente del contrato: 1 jun 2023<br>Adiciones y prorrogas vigentes:<br>No hay adiciones que mostrar                                                                                                    | s<br>Información adicional de todas fas adiciones y prorrogas del contrato | Ver må  |
| Contrato 191433<br>Annue 1874<br>Intes de emfar la modificación recuerde que debe validar las excepcions<br>alor actual del contrato: 100.000,00 COP<br>esta inicial del contrato: 20 mar 2023<br>echa final vigente del contrato: 1 jun 3023<br>Adiciones y prorrogas vigentes<br>No hay adiciones que mostrar<br>Total: 0,00 COP<br>Disponible para adiciones: 50.000,00 COP                                                                                                    | s<br>Información adicional de todas las adiciones y prorrogas del contrato | Ver mås |
| Contrato 191433<br>inimite 1874<br>inimite 1874<br>alter de envitar la modificación recuerde que debe validar las escepcione<br>altor escual del contrato: 100.000.00 COP<br>escha lícial del contrato: 20 miz 2023<br>escha final vigente del contrato: 1 jun 2023<br>Adiciones y promogas vigentes<br>No hay adiciones que mostrar<br>Total: 0.00 COP<br>Disponible para adiciones: 50.000.00 COP                                                                                           | s<br>Información adicional de todas las adiciones y prorrogas del contrato | Ver mås |
| Contrato 191433<br>Intente 1874<br>altre de enviar la modificación recuerde que debe validar las excepcione<br>alter actual del contrato: 100.000.00 COP<br>echa inicial del contrato: 20 ms 2023<br>echa final vigente del contrato: 1 jun 2023<br>Adiciones y prorrogas vigentes:<br>No hay adiciones que mostrar<br>Teste: 0.00 COP<br>Disponible para adiciones: 50.000,00 COP<br>dición y/o proroga                                                                                      | s<br>Información adicional de todas las adiciones y prorrogas del contrato | Ver mås |
| Contrato 191433<br>contrato 191433<br>inter te 1874<br>alter de enviar la modificación recuerde que debe validar las excepcione<br>alter actual del contrato: 100.000.00 COP<br>escha inicial del contrato: 20 ms 2023<br>escha final vigente del contrato: 1 jun 2023<br>Adiciones y promogas vigentes:<br>No hay adiciones que mostrar<br>Teste: 0.00 COP<br>Disponible para adidenee: 50.000,00 COP<br>dición y/o promoga                                                                  | e<br>Información adicional de todas las adiciones y prorrogas del contrato | Ver mås |
| Contrato 191433<br>Intente 1874<br>altre de enviar la modificación recuerde que debe validar las excepcione<br>altor actual del contrato: 100.000.00 COP<br>echa inicial del contrato: 100.000.00 COP<br>echa inicial del contrato: 10.000.00 COP<br>echa inicial del contrato: 10.002.3<br>Adiciones y promogas vigentes:<br>No hay adiciones que mostrar<br>Teste: 0.00 COP<br>Disponible para adiciones: 50.000.00 COP<br>dición y/o promoga<br>emmación anticipada<br>emmación anticipada | e<br>Información adicional de todas las adiciones y prorrogas del contrato | Ver mås |
| Contrato 191433<br>trimite 1874<br>Krites de enviar la modificación recuerdo que debe validar las excepciones<br>valor escual del contrato: 100.000.00 COP<br>secha inicial de contrato: 20 mur 2023<br>ischa final vigente del contrato: 1 jun 2023<br>Adiciones y prorrogas vigentes:<br>No hay adiciones que mostror<br>Total: 0.00 COP<br>Disponible para adiciones: 50.000.20 COP<br>Información anticipada<br>kapensión                                                                 | s<br>Información adicional de todas las adiciones y prorrogas del contrato | Ver mås |
| Contrato 191433<br>tionte 1874<br>Inter de enviar la modificación recuerde que debe validar las excepcions<br>taler escual del contrato: 100.000.00 COP<br>techa lacial del contrato: 100.000.00 COP<br>techa lacial del contrato: 11 jun 2023<br>Adiciones y prorrogas vigentes:<br>No hay adiciones que mostrar<br>Teste: 100 COP<br>Disponible para adiciones: 50.000,00 COP<br>Infondito para adiciones: 50.000,00 COP                                                                    | e Información adicional de todas las adiciones y prorrogas del contrato    | Ver må  |

Talento Humano

| ao de interventor                     |                                     |                      |
|---------------------------------------|-------------------------------------|----------------------|
| ficación *                            |                                     |                      |
|                                       |                                     |                      |
| gados                                 |                                     |                      |
| Ordenador del gasto                   |                                     |                      |
|                                       | Cédule *                            | Nortze *             |
|                                       |                                     |                      |
| Cargar ordenador \Upsilon             | Corres electrons *<br>M@udea.edu.co | Telefone *<br>000000 |
|                                       | Carpo *                             | Cuperclarcia *       |
|                                       | 544                                 | 01023013             |
| nterventor                            |                                     |                      |
| eleccione el interventor del proyecto |                                     |                      |
|                                       | Cédule *                            | Nordze * DONA        |
|                                       | Correo electrónice *                | Teléfono *           |
| Cargar interventor ↑                  | N@udea.edu.co                       | 00000                |
|                                       | Cargo *                             | Dependencia *        |
|                                       | 2430                                | 01027104             |

**6** Haz clic en Validar excepciones y luego en guardar para enviar las modificaciones

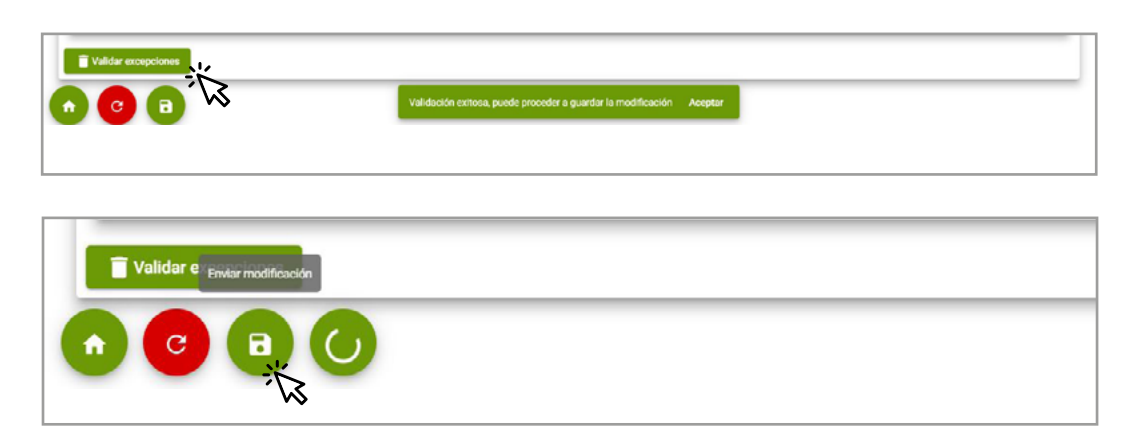

Puedes consultar la información y los trámites asociados en la pestaña modificaciones

| + Realizar solicitud      | Modificar contrato Actualizar dat  | os del solicitante C   |          |                     |                    |                       |
|---------------------------|------------------------------------|------------------------|----------|---------------------|--------------------|-----------------------|
| Solicitudes               | Modificaciones                     |                        |          |                     |                    |                       |
| <b>⊽</b> Filtrar <b>C</b> | $\widetilde{\mathcal{A}}$          |                        |          |                     |                    |                       |
| Número de trámite<br>1533 | Centro de costos                   | Dependencia            | Proyecto | Céd                 | Ula                | Nombre                |
| Tipo de trámite           | Tipo de contrato Tipo de solicitud | Trámite Identificación | Nombre   | Centro de costo Pro | yecto Fecha inicio | Valor Estado Acciones |
|                           |                                    |                        |          |                     |                    |                       |

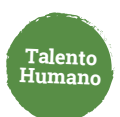

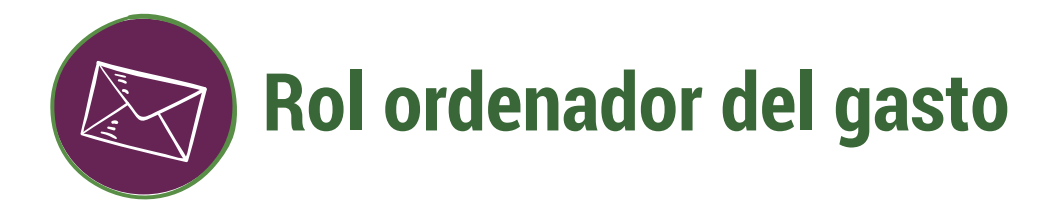

 Ingresa a <u>www.udea.edu.co</u>, ve a enlaces de interés, Mis aplicaciones y luego haz clic en SIPE WEB.

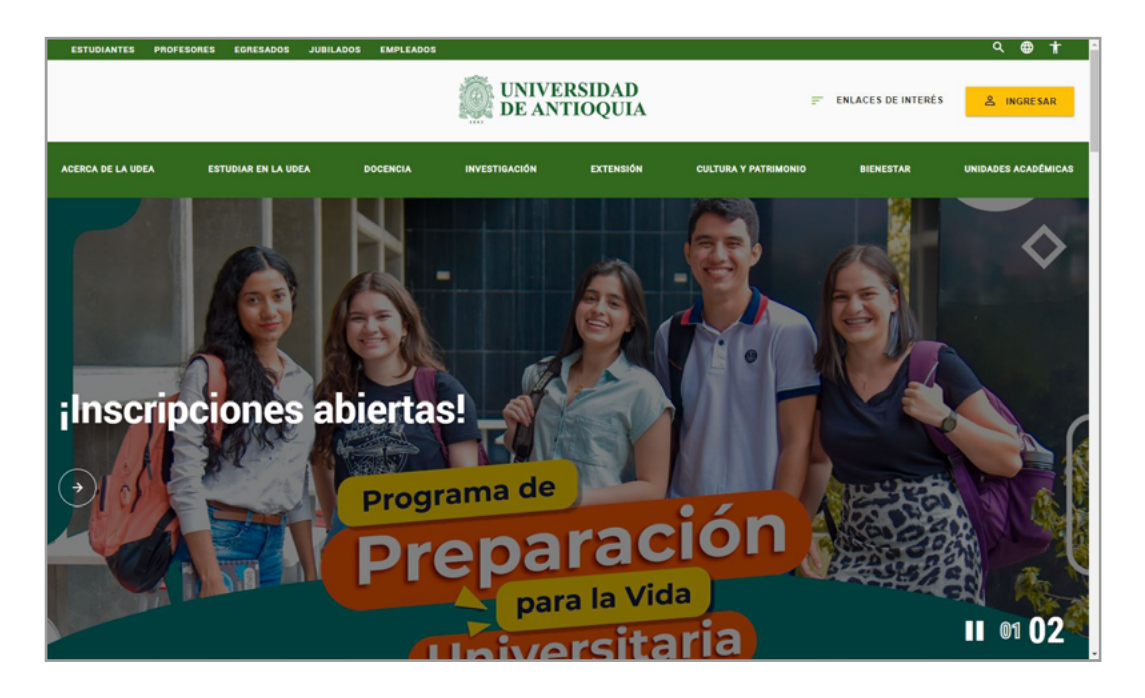

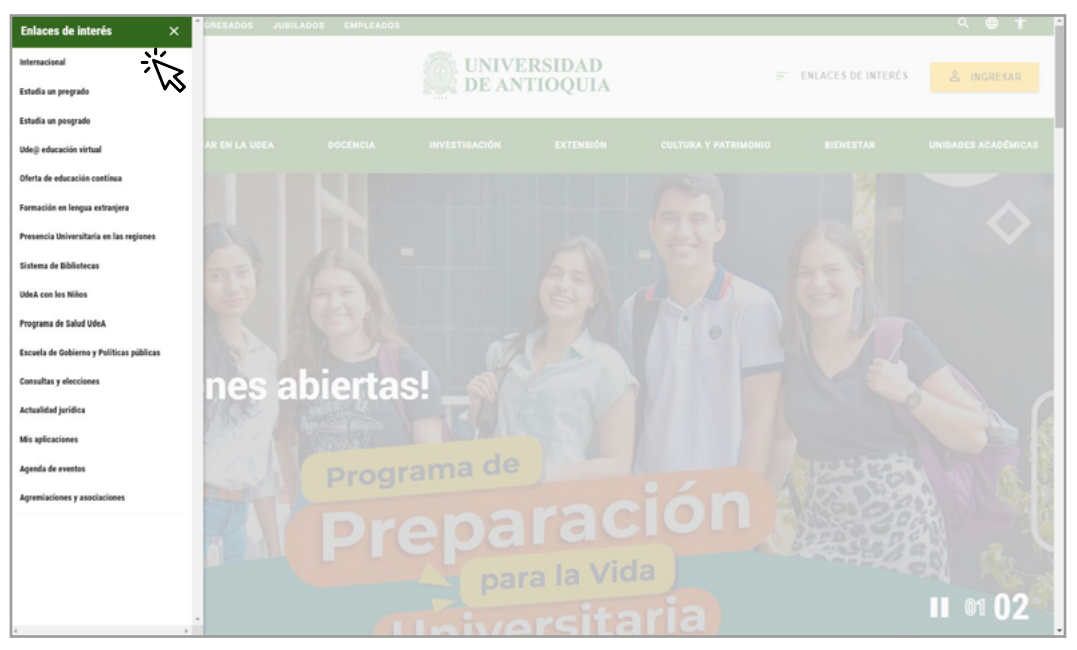

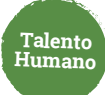

|        |                                         |                                             | Estudiantes Profesores Empl      | eados Egresados Jubilado                               | s Letra: 🕒 🖪 🕂               | Contraste: 💽 🗞                      |
|--------|-----------------------------------------|---------------------------------------------|----------------------------------|--------------------------------------------------------|------------------------------|-------------------------------------|
|        |                                         | ERSIDAD                                     | 🔿 lan.ledesma 👻 💻 B              | lsp ↓                                                  | L                            | ines, 27 de febrero 2023            |
|        |                                         | -                                           | Siguenos 🛉 🕑 🤇                   | D in 💩 🕬                                               | lo que necesitas 🖓           | Enlaces de interés >                |
| ^      | Acerca de la UdeA                       | Estudiar en la UdeA                         | Docencia Investigación           | Extensión Cultura y p                                  | atrimonio Bienestar          | Unidades académicas                 |
|        | > Inicio > Somos                        | U de A > Empleados > T                      | rámites y servicios en linea > M | is aplicaciones > Mis aplicad                          | lones                        |                                     |
| S      | Soy empleado                            | UdeA                                        |                                  |                                                        |                              |                                     |
| T<br>S | TRA<br>Trámites y<br>servicios en línea | TSB<br>Talento Humano,<br>salud y bienestar | GES<br>Gestión y<br>organización | LOG<br>Servicios<br>logísticos y de<br>Infraestructura | FIN<br>Gestión<br>Financiera | Informática y<br>telecomunicaciones |
|        | Mis aplica                              | ciones                                      |                                  |                                                        |                              |                                     |
|        |                                         |                                             | Aplicaciones para                | uA                                                     |                              |                                     |
|        |                                         |                                             | SICOMER SIGIP SI                 | SIV                                                    |                              |                                     |
|        | TEN PRESE                               | NTE                                         |                                  |                                                        |                              | ~                                   |

| UNIVERSIDAD                  | suario: , ver m<br>pción: Gestión de trámites | SIPE<br>Sistema de Personal                                |                     |          |  |
|------------------------------|-----------------------------------------------|------------------------------------------------------------|---------------------|----------|--|
| Contratación transitoria Pag | gos especiales Otros                          |                                                            |                     |          |  |
| Gestión de trámites          | <u> </u>                                      |                                                            |                     |          |  |
| Solicitud de contratacion    |                                               | SIPE - Contratación de se<br>Bienvenido<br>Usuario activo: | ervicios personales |          |  |
|                              | Seleccione su                                 | ı rol *                                                    |                     | <b>~</b> |  |
|                              | Continuar                                     |                                                            |                     |          |  |

2. Consulta el trámite pendiente por aprobar, puedes aplicar filtros por número de tramite, número de documento del contratista, centro de costos o proyecto.

Talento Jumano

| 1  | probación          | Consultas        |                   |         |                |        |                 |          |              |          |        |          |     |
|----|--------------------|------------------|-------------------|---------|----------------|--------|-----------------|----------|--------------|----------|--------|----------|-----|
| γP | iltrar C           |                  |                   |         |                |        |                 |          |              |          |        |          |     |
|    |                    |                  |                   |         |                |        |                 |          |              |          |        | ~        | ×   |
| 0  | Tipo de trámite 🕇  | Tipo de contrato | Tipo de solicitud | Trámite | Identificación | Nombre | Centro de costo | Proyecto | Fecha inicio | Valor    | Estado | Acciones |     |
|    | CAMBIO_INTERVENTOR | SEFFE            | GESTION_DIFFEC    | 150     |                |        | 10410025        |          | 5 ette 2023  | 0,00 COP |        | 8 🗸      | ii. |

**3** Verifica la información del cambio de interventor a aprobar o cancelar.

|                                                                                                    |                                                  |                   |                                                    |                                                                                                    |                                                                                                    |                                       |          |              |          |        |        |   | 0 |
|----------------------------------------------------------------------------------------------------|--------------------------------------------------|-------------------|----------------------------------------------------|----------------------------------------------------------------------------------------------------|----------------------------------------------------------------------------------------------------|---------------------------------------|----------|--------------|----------|--------|--------|---|---|
| Tipo de trámite                                                                                          | Tipo de contrato                                 | Tipo de solicitud | Trámite                                            | Identificación                                                                                                    | Nombre                                                                                                    | Cantro de costo                       | Proyecto | Fecha Inicio | Valor    | Estado | Accion |   |   |
| CAMELO_INTERVENTOR                                                                                       | SUPE                                             | GESTION_DIREC     | 1533                                               |                                                                                                    |                                                                                                    | 10410025                              |          | 5 ene 2023   | 0.00 00P |        | Ê      | ~ |   |
| Información<br>Fecha inicial: 20 ma<br>Fecha final: 1 jun 20<br>Valor: 5 000,00 COP<br>Estado: EN_TRAMID | n general<br><sup>947</sup> 2023<br>2023<br>2023 |                   | lr<br>Códi<br>Norr<br>Códi<br>Norr<br>Códi<br>Norr | nformación c<br>igo dependencia: 0<br>istre dependencia:<br>igo centro de coste<br>istre centro de coste<br>istre centro de coste<br>istre proyecto: CV30<br>istre proyecto: Dess<br>igo facultad: 01023 | ontrato<br>110230<br>Facultad de Medicia<br>20730006<br>In: MEDICINA FOND<br>180279<br>cribir las característ<br>10 | na<br>XO REGALIAS<br>Licas de la inmu | Ver mas  |              |          |        |        |   |   |

**4** Aprueba o cancela de forma individual o múltiple.

|     | CAMERO_INTERVENTOR | SERVE | GESTION_DIREC | 1575 |                                            | 10410025 | 27 ene 2023 | 0.00 COP |   | Ê | $\checkmark$ | Ĩ. |
|-----|--------------------|-------|---------------|------|--------------------------------------------|----------|-------------|----------|---|---|--------------|----|
|     | CAMERO_INTERVENTOR | 3070  | GESTION_DIREC | 1533 |                                            | 10410025 | 5 ene 2020  | 0.00 COP |   | Ê | $\checkmark$ | 1  |
|     | CAMELO_INTERVENTOR | SERVE | GESTION DIREC | 1534 |                                            | 10410025 | 5 ene 2023  | 0.00 COP |   | Ê | $\checkmark$ | Τ. |
|     | CAMEROLINTERVENTOR | SERVE | GESTION_DIREC | 1535 |                                            | 10410025 | 5 ene 2023  | 0.00 COP |   | Ê | $\checkmark$ | I. |
|     | CAMBIO_INTERVENTOR | 9,095 | GESTION_DIREC | 1585 |                                            | 10410025 | 5 ene 2023  | 0.00 COP |   | Ê | ~            | î  |
| ( n |                    |       |               |      | La aprobación fue realizada correctamente. | Aceptar  |             |          | 0 |   |              |    |

Una vez sea aprobado por el ordenador la modificación pasa a proceso de legalización y, en caso de presentarse algún error, el rol tramitador puede gestionarlo desde la pestaña "Contratos con errores de legalización".

Legalizada la modificación se termina el proceso de solicitud de cambio de interventor.

### Más información vinculaciones@udea.edu.co

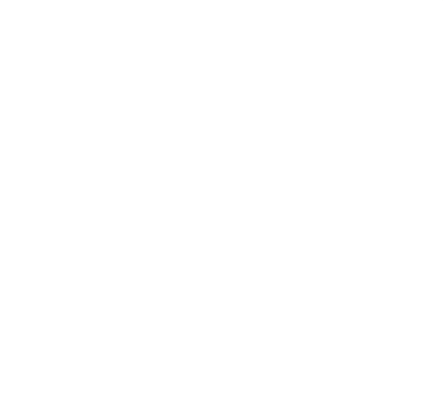